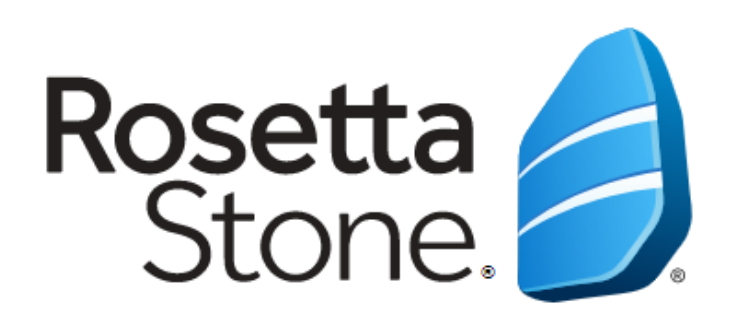

### Aynı anda 1'den fazla dil çalışmak istiyorum, ne yapmalıyım?

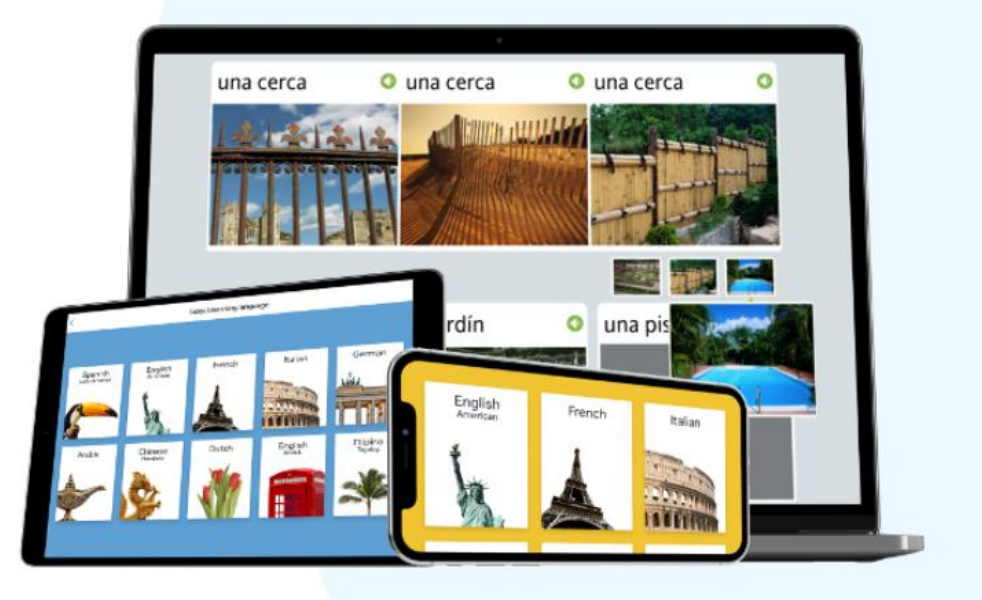

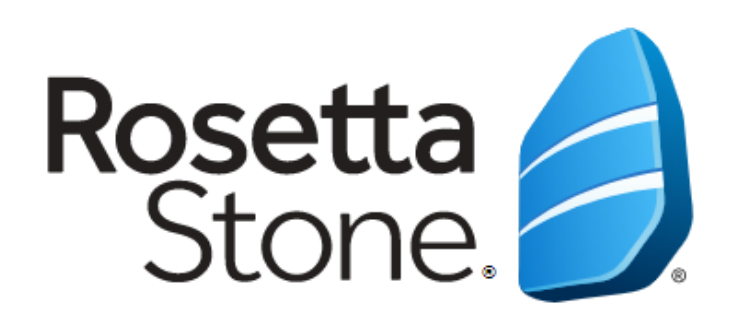

# Bilgisayar üzerinden dil değiştirme...

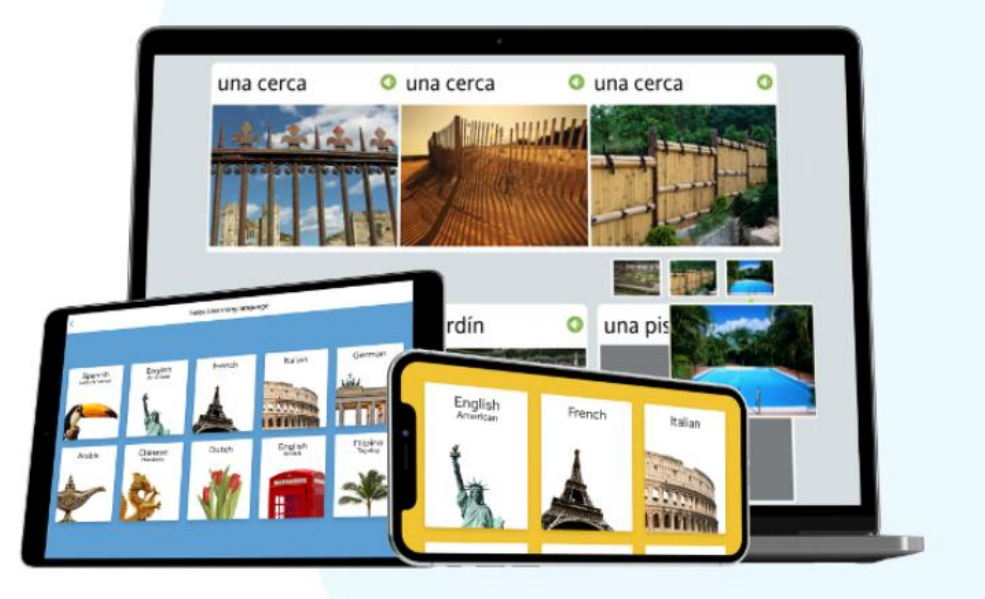

Kütüphane web sayfamızın "E-Kaynaklar" sekmesi altındaki "E-Referans Kaynakları" bölümünden (<u>http://www.ktp.yildiz.edu.tr/source/2/1/3</u>) Rosetta Stone'a ya da doğrudan

http://search.ebscohost.com/login.aspx?authtype=ip,uid&profile=rosetstone bağlantısına tıklayınız.

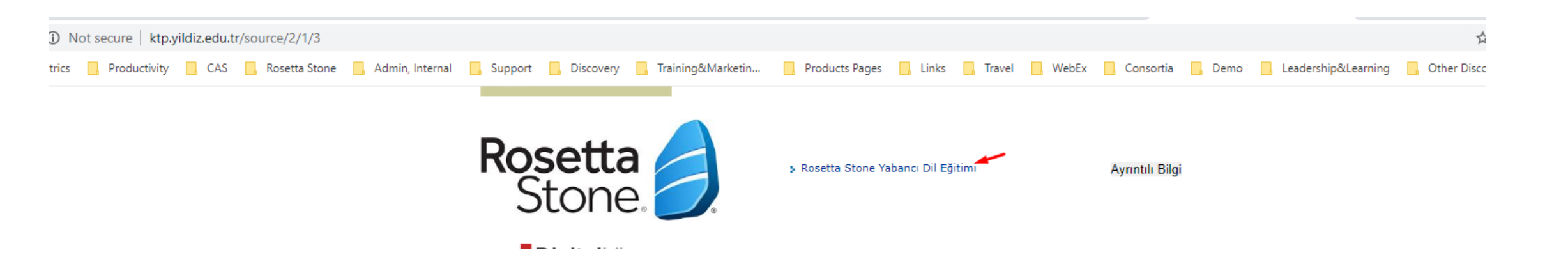

Önemli Not: Rosetta Stone'a bilgisayardan erişim sağlayabilmek için üniversitemizin internet ağına bağlı olmak ya da uzaktan erişim ayarlarını yapmak gerekmektedir.

#### Giriş

| Rosetta<br>Stone                                                                                                    | First time user?<br>1.) Enter your e-mail address.<br>2.) Choose a password (must be at least 6 letters plus at least one number). | EBSCO<br>English                      |
|----------------------------------------------------------------------------------------------------|----------------------------------------------------------------------------------------------------|---------------------------------------|
| Rosetta Stone'a ilk girişinizde<br>belirlediğiniz kullanıcı adınızı<br>(Kurumsal e-posta adresi) ve şifrenizi<br>giriniz ve çalışmak istediğiniz ikinci dili<br>seçiniz. | Username<br>Password                                                                                                    | arayüz dilini de değiştirebilirsiniz. |
|                                                                                                    | Choose Language to Learn                                                                                                    |                                       |
|                                                                                                    | SIGN IN<br>Forgot your password?                                                                                                   |                                       |
|                                                                                                    |                                                                                                    |                                       |
| Rosetta Stone and EBSCO                                                                                                    | O Information Services have combined to offer your library the Rosetta Stone Library Solutio<br>languages available.               | on with 30 different                  |
|                                                                                                    | You may study more than one language. Switching from one language to another language must be performed only on this page.         |                                       |

#### Rosetta Stone'a Bağlanma

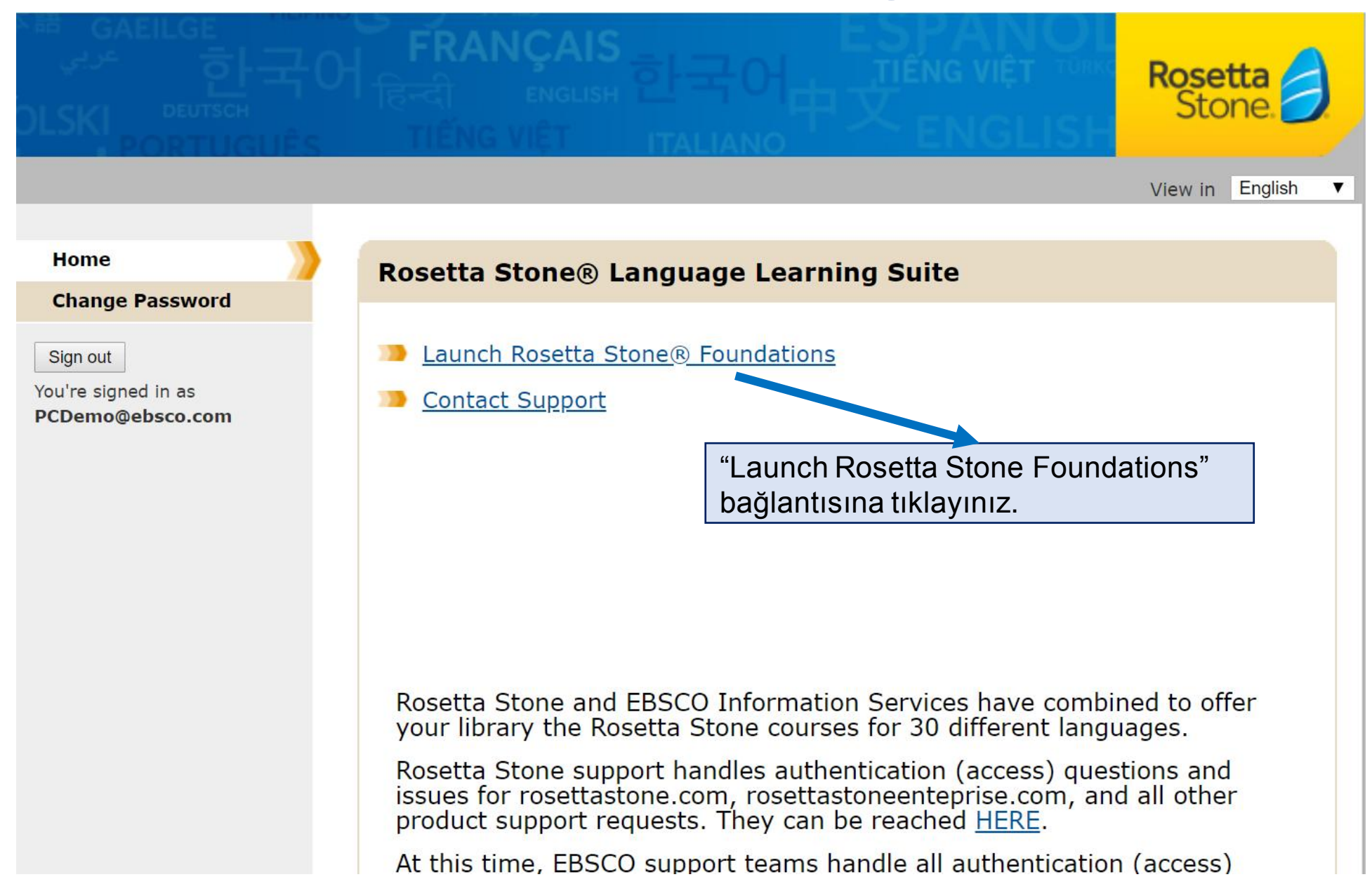

#### Yeni Bir Dil Seçimi ve Diller Arası Geçiş

| Rosetta Stone 🥖 🛛 My L | essons | Extended Learning |                                                   |                                     |                                                                        | RSDemo@ebs<br>Russian                  | co.com           |  |
|------------------------|--------|-------------------|---------------------------------------------------|-------------------------------------|------------------------------------------------------------------------|----------------------------------------|------------------|--|
|                        |        | show Menu         |                                                   |                                     |                                                                        |                                        | Switch Languages |  |
|                        |        | UNIT 1            |                                                   |                                     |                                                                        |                                        | Edit Profile     |  |
|                        |        | Language Bas      | ics                                               | S                                   |                                                                        |                                        | Save             |  |
|                        |        |                   |                                                   |                                     | Learning Language:<br>English (American) Make Active<br>Russian Active |                                        |                  |  |
|                        |        | Lesson 1          | Lesson 2                                          | Lesson :                            | Support Language ?<br>English                                          | Simbio Language ?                      | v                |  |
|                        |        | Core Lesson       | Daha önce çalıştığınız<br>seçeneğini kullanarak i | tüm diller hesat<br>stediğiniz zama | oınıza eklene<br>n dil değişikli                                       | cektir. "Switch L<br>ği yapabilirsiniz | anguages"        |  |
|                        |        | Pronunciation     |                                                   | 10 mi                               | nutes                                                                  | Start                                  |                  |  |
|                        |        | \[                |                                                   | Emi                                 | nutes                                                                  |                                        |                  |  |
|                        |        | Vocabulary        |                                                   | 5 mi                                |                                                                        | Start                                  |                  |  |

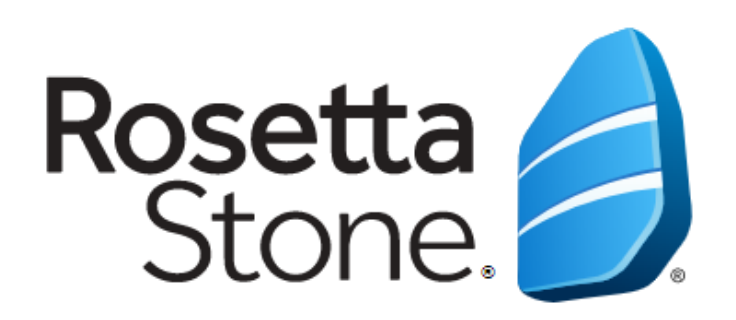

## Mobil cihazdan dil değiştirme...

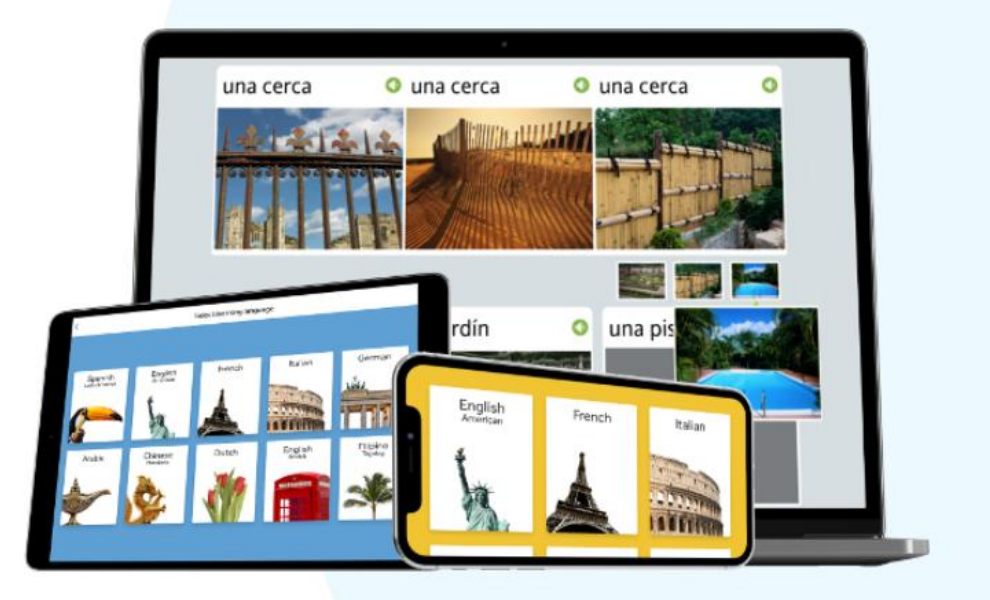

Apple cihazınız için App Store'dan, Android cihazınız için Google Play Store'dan 'Rosetta Stone' uygulamasını arayınız.

'Learn Languages: Rosetta Stone' uygulamasını indiriniz.

#### UYGULAMAYI HENÜZ AÇMAYINIZ.

Kütüphane sayfamızın "E-Kaynaklar" sekmesindeki "E-Referans Kaynakları" bölümünden "Rosetta Stone" ya da <u>https://bit.ly/1lt4179</u> adresinden Rosetta Stone'a giriş yapınız.

Not: Üniversite internet ağından bağlanmanız ya da uzaktan erişim ayarları yaparak giriş yapmanız gerekmektedir.

Bu ekrandan Rosetta Stone'a bundan sonraki girişlerde kullanacağınız bir kullanıcı adı (herhangi bir e-posta adresiniz) ve şifre oluşturunuz ve çalışmak istediğiniz dili seçiniz.

"Launch Rosetta Stone Foundations" bağlantısına tıklayınız ve Rosetta Stone'un uygulamada açılmasına izin veriniz.

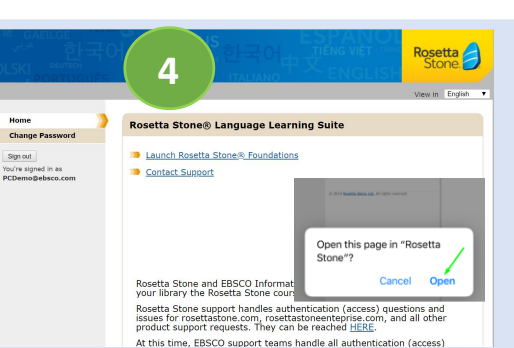

Doğrudan Rosetta Stone uygulamasına yönlendirme yapılacaktır ve ünitelerin olduğu ekran açılacaktır. Artık Rosetta Stone'a giriş yapmış ve cihazınızı yetkilendirmiş olacaksınız.

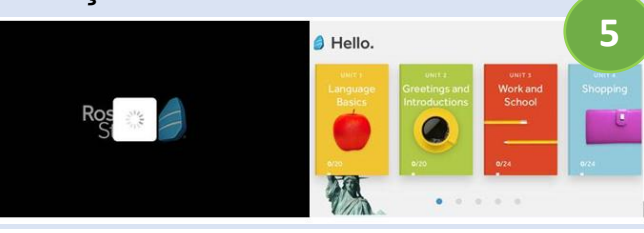

Her zaman ve her yerden dil öğrenmeye başlayabilirsiniz. Bundan sonraki girişleri doğrudan mobil uygulama üzerinden gerçekleştirebilirsiniz. Sadece dil değiştirmek istediğiniz 2 – 5 adımlarını tekrar yapmanız gerekmektedir.

Sırasıyla"Sign In" ve "Work or School" butonlarına bastıktan sonra 3. adımda oluşturduğunuz kullanıcı adınız ve şifrenizi giriniz. Eğer cihazınız otomatik olarak kaydetmediyse bir de namespace bilgisine ihtiyacınız olacaktır. Üniversitenizin kurumsal Rosetta Stone numarası olan namespace alanına **s9291447** yazınız ve 'Sign In' butonuna tıklayınız.

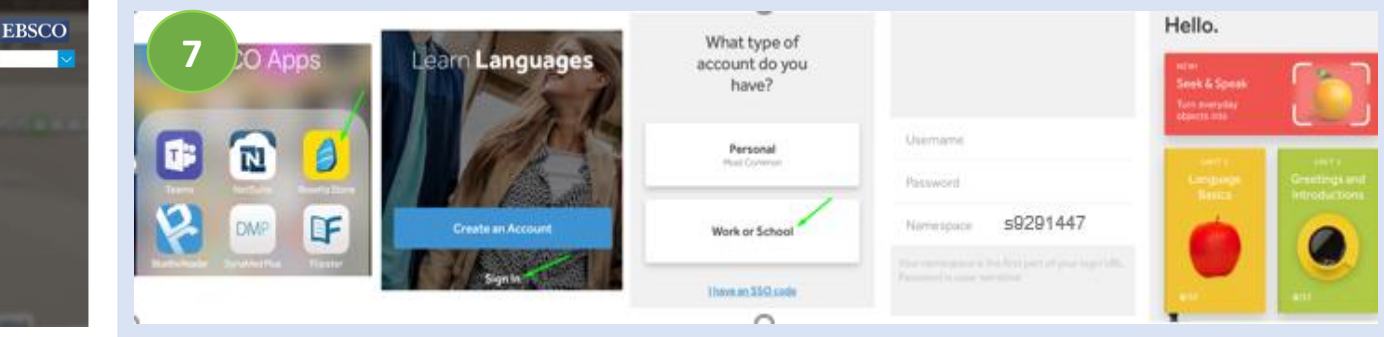

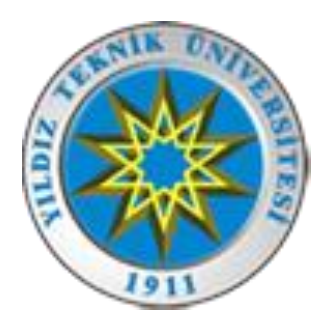

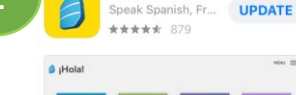

Rosetta Stone...

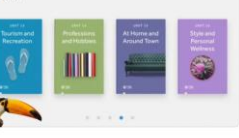

A APP OF THE DAY The easy way to learn a new langua. Start with these two words: Rosetta Sto.

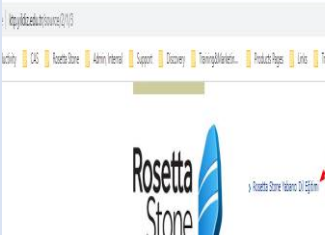

2

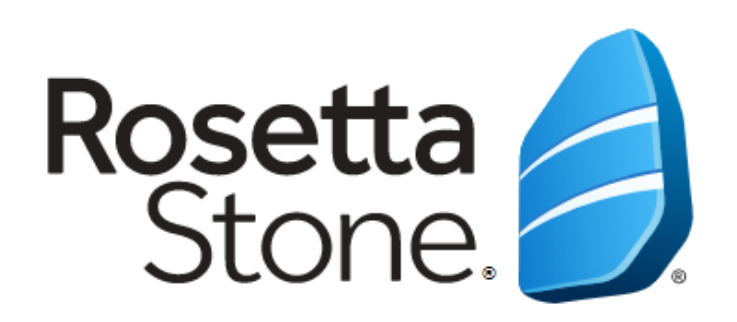

### **TEŞEKKÜRLER!**

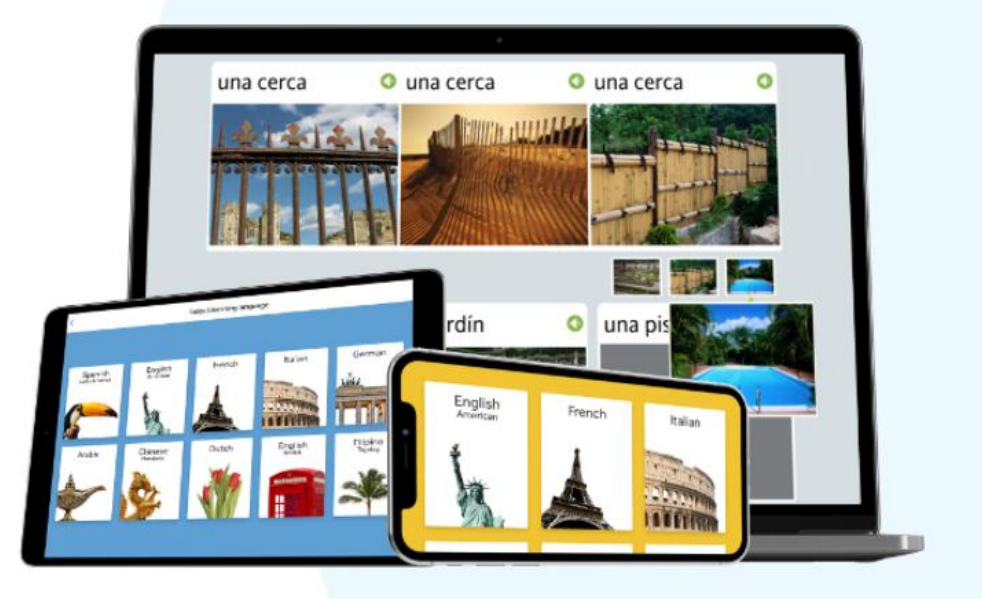